## UBS-5324z 上傳設定檔

## [準備工作]

1.一台桌上型電腦(或筆記型電腦)。

2. 一條網路線。

3.電腦有線網路卡手動自定 IP->192.168.2.100

4.將網路線一端插入有線網路卡,一端插到 UBS-5324z 第一孔。

[步驟1] 電腦瀏覽器網址輸入 192.168.2.1, 然後依照下面畫面操作。

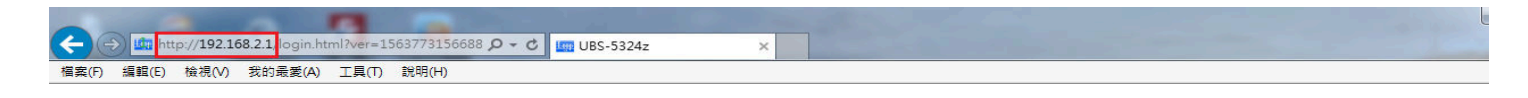

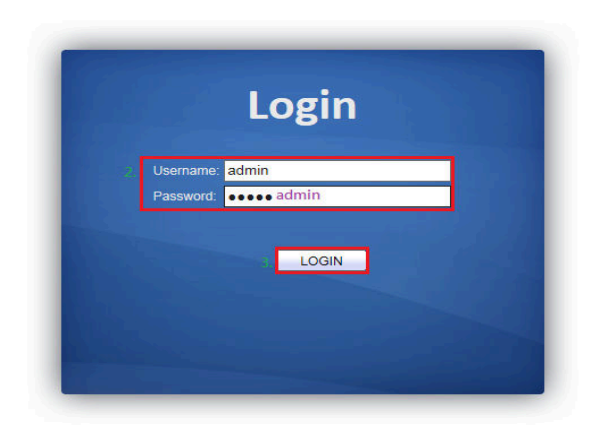

[步驟 2] 匯入你的設定檔,請依照下面畫面操作。

|                                                    | <b>A</b>                                                                                                    |                                |
|----------------------------------------------------|----------------------------------------------------------------------------------------------------|--------------------------------|
| 🧲 🔿 🙋 http://192.168.2.1/hon                       | e.html?ver=156385948097! 🔎 🕆 🖒 🏉 UBS-5324z 🛛 🗙 📉                                                                                                    | 合 ☆ 印                          |
| 福案(F) 編輯(E) 檢視(V) 我的最愛(A) 工具(T) 說明(H)              |                                                                                                    |                                |
|                                                    | Financial Financial Financi<br>Financial Financial Financial Financial Financial Financial Financial Financial Financial Financial Financial Financial Financial Financial Financial Financial Financial Financial Financial Financial Financial Financial Financial Finan |                                |
|                                                    |                                                                                                    |                                |
|                                                    |                                                                                                    | Save   Logout   Reboot   Debug |
| l i i i i i i i i i i i i i i i i i i i            | Management () Configuration () Ungrade / Backup                                                                                                    |                                |
|                                                    | Management // Configuration // Opgrade / Backup                                                                                                    |                                |
| <ul> <li>Status</li> </ul>                         |                                                                                                    |                                |
| System Information                                 | Upgrade                                                                                                    |                                |
| Logging Message                                    | Action Backup                                                                                                    |                                |
| <ul> <li>POIL</li> <li>Link Aggregation</li> </ul> | O TFTP                                                                                                    |                                |
| MAC Address Table                                  | Method 5 HTTP                                                                                                    |                                |
| <ul> <li>Network</li> </ul>                        | 6 Startup Configuration                                                                                                    |                                |
| • Port                                             | Configuration O RAM Log                                                                                                    |                                |
| VLAN                                               | O Flash Log 7.                                                                                                    |                                |
| <ul> <li>MAC Address Table</li> </ul>              | Filename 瀏覽 <-選擇你的設定檔                                                                                                    |                                |
| <ul> <li>Spanning Tree</li> </ul>                  |                                                                                                    | J                              |
| <ul> <li>Discovery</li> </ul>                      | 8. Apply                                                                                                    |                                |
| 🖌 Multicast                                        |                                                                                                    |                                |
| <ul> <li>Security</li> </ul>                       |                                                                                                    |                                |
| 🖌 QoS                                              |                                                                                                    |                                |
| <ul> <li>Diagnostics</li> </ul>                    |                                                                                                    |                                |
| <ul> <li>Management</li> </ul>                     |                                                                                                    |                                |
| User Account                                       |                                                                                                    |                                |
| <ul> <li>Firmware</li> </ul>                       |                                                                                                    |                                |
| 2. Configuration                                   |                                                                                                    |                                |
| Save Configuration                                 |                                                                                                    |                                |
| <ul> <li>SNMP</li> </ul>                           |                                                                                                    |                                |
|                                                    |                                                                                                    |                                |
|                                                    |                                                                                                    |                                |
|                                                    |                                                                                                    |                                |
|                                                    |                                                                                                    |                                |
|                                                    |                                                                                                    |                                |

[步驟 3] 請點選 Reboot 重開 UBS-5324z, 重開時間約 140 秒(約 2 分半鐘), 重開完成後設定就生效了。

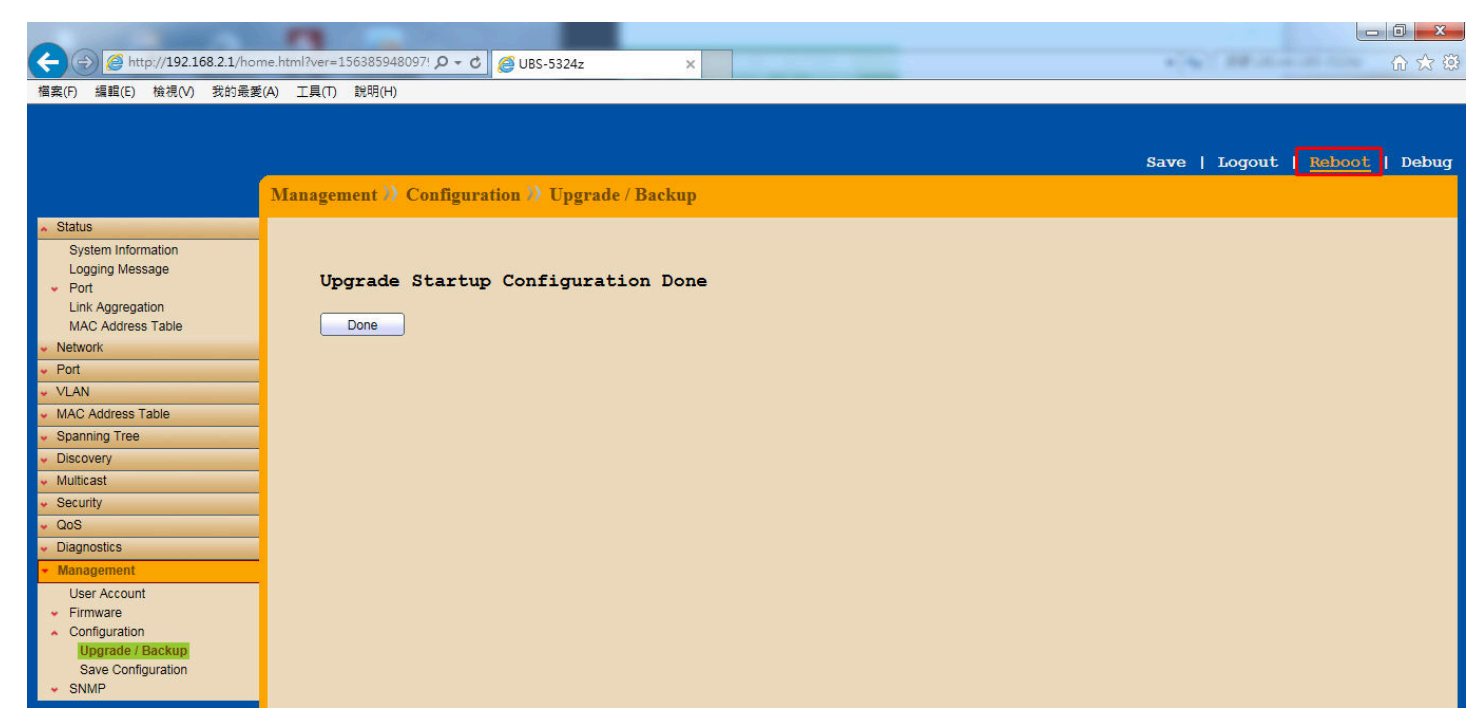

以上就完成了 UBS-5324z 上傳設定檔。